# KANONBUS

## KTS 系列产品功能手册

----网关系统升级&数据维护

## 适用产品 – KTS/KAC/KCC 全系列网关

Ver.2019.9

## 目录

| 1、功能概述1           |
|-------------------|
| 2、固件升级1           |
|                   |
| 2.1、 笪 询 当 刖 脉 平  |
| 2.2、升级固件1         |
| 3、主程序升级           |
| 3.1、查询当前版本        |
| 3.2、升级主程序         |
| 4、数据维护            |
| 4.1、本地数据维护2       |
| 4.2、云端数据维护        |
| 4.3、备份/恢复图形文件     |
| 4.4、批量复制网关配置及数据文件 |
| 4.5、事件记录          |
| 5、恢复出厂设置          |
| 6、常见问题 FAQ4       |

KTS 系列产品功能手册---网关系统升级&数据维护

#### Copyright © 2019 上海正爵电子科技有限公司

## 1、功能概述

正爵KTS/KAC/KCC全系列网关可通过升级网关固件(up.res)和网关 主程序(ktstart)来扩展功能和增加应用,同时具有数据和资源文件的备 份/恢复、网关硬件配置批量复制功能。

本手册详细介绍了"正爵KTS/KAC/KCC全系列网关"系统升级、维护和 数据备份恢复的相关功能。

## 2、固件升级

我公司会针对智能家居市场的功能需求,定期推出新功能(如温度设定同步、空调室内机查询、定时重启等),用户可自行通过上传"up.res"文件对网关进行固件升级,增加新功能。

#### 2.1、查询当前版本

用户通过浏览器(非IE内核,建议使用"Firefox"或者"Google Chrome"浏览器)登陆网关配置页面后,在"基本设置"->"设备信息"-> "firmware"中,可以查看当前固件版本(①)。如果网关内具有 APP View 模组,也可以在"管理首页"->"APP View"中,通过"View Editor"的版本号 查询当前固件版本(②)。 提交

KTS1-pro

设备编码

远程启用

主版本号

设备型号

1

BC

4.33E 2.0 201908071841

用户如需使用最新版本固件,可与我公司相关售后人员联系,获取最新的 UP 升级文件 (up.res)。获得升级文件后,在"我的电脑"的地址栏中,输入"ftp://admin:123@网关 IP 地址"并回车,将解压的"up.res"文件复制进 网关后,再次登陆网关配置页面,点击"系统重启"完成固件升级。网关重启 成功后,请使用 <u>2.1、查询当前版本</u>的方法查询固件版本,检查是否升级成 功。

管理首页 | 基本设置 | 系统 View Editor [20190724] < - (2)

建筑/功能

👩 🦲 P1-客厅

P2-卧室 P3-餐厅

P4-书房

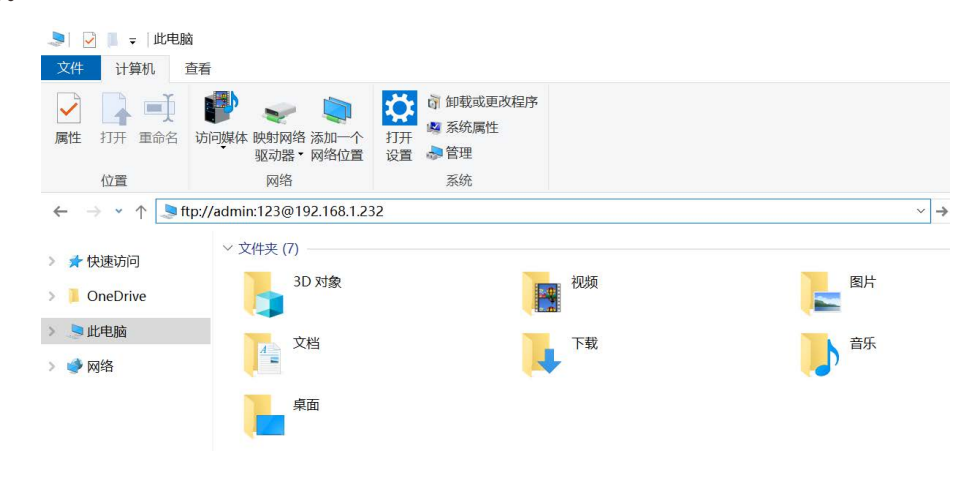

#### Ver.2019.9

left click the nav-node to select:

right click the nav-node to add!

Copyright © 2019 上海正爵电子科技有限公司

## 3、主程序升级

我公司会定期增加系统/产品对接模组,以及对 KTS/KAC/KCC 全系列 网关内的模组进行功能升级,用户可自行通过上传"ktstart"主程序文件对 网关进行功能升级和模组添加。

#### 3.1、查询当前版本

用户登陆网关配置页面后,可在"基本设置"->"设备信息"->"主版本 号"中查看当前主程序版本。主程序版本格式为:主程序版本号+远程服务 器版本号+主程序生成日期。

提交

#### 3.2、升级主程序

用户如需将现有模组升级或者添加新模组,可与我公司相关售后人员 联系,并提供"管理首页"和"基本设置->设备信息"的截图,以及复制好的设 备编码 (红色 BC 开头),我公司技术人员会根据需求制作 ktstart 主程序升 级文件。 获得升级文件后,用户可登陆网关配置页面,在"基本设置"->"主程序 升级"处上传 ktstart 文件 (无需修改文件名),之后点击"系统重启"完成主 程序升级。网关重启成功后,请使用 <u>3.1、查询当前版本</u>的方法查询主程序 版本,检查是否升级成功。

## 4、数据维护

正爵 KTS/KAC/KCC 全系列网关内的数据可进行备份以及恢复,用于 保存项目数据和将数据批量复制到其它网关内。

#### 4.1、本地数据维护

备份:用户登陆网关配置页面后,在"基本设置"->"数据备份恢复" 中,点击"备份数据"后,将生成的"eibDatabase.db"数据文件保存即可。 恢复:用户在"基本设置"->"数据备份恢复"中点击"浏览"后,选择需 要恢复的数据文件进行上传,之后点击"系统重启"完成数据恢复。

#### 4.2、云端数据维护

备份:用户登陆网关云端配置页面(<u>http://www.kanonbus.com</u>) 后,点击④"调试设备"进入远程调试界面,点击⑤"云端数据备份"后,将 生成的"use.db"数据文件保存即可。

2

#### Copyright © 2019 上海正爵电子科技有限公司

| Cloud 设备管理 Logout |         |                    |                     |                          |                      |
|-------------------|---------|--------------------|---------------------|--------------------------|----------------------|
| 设备编码              | 设备状态    | 设备WAN IP           | 设备LAN IP            | 远程调试                     | 设备端 -> 云端            |
| BC                | Online  | 2019-04-25 12:09:0 | 192.168.1.232<br>提交 | <mark>④-&gt;</mark> 调试设备 | 选择文件 未选文件<br>手动上传 自动 |
|                   |         |                    |                     |                          |                      |
| 用户类型              | 用户名     | 密码                 | 用户主题ID              | 允许区域ID                   | 操作                   |
| 设备管理员             | apptest | 12345678           | 0                   |                          | 修改                   |
| New User          |         |                    |                     |                          | 新増                   |

#### KANONBUS

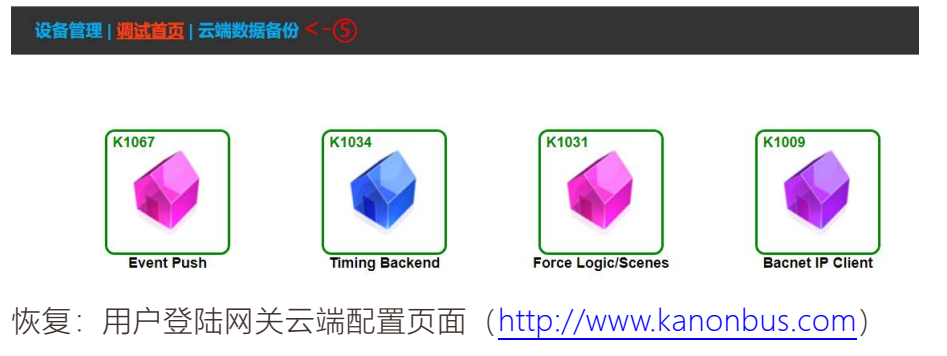

后,点击"设备端->云端"栏的"选择文件",将备份好的数据文件 (eibDatabse.db 或者 use.db) 后"手动上传"即可。

上传图形文件:用户可点击"设备端->云端"栏的"选择文件",选择相应的图形文件,"手动上传"后即可在 APP View 模组中使用。上传图片大小不能超过 1M,文件名需按照如下格式进行上传:icon\_xxx.jpg (图标)、pic\_xxx.jpg(pad 背景)和 html\_xxx.jpg(mobile 背景)。

#### 4.3、备份/恢复图形文件

用户可在"我的电脑"的地址栏中,输入"ftp://admin:123@网关 IP 地址" 并回车进入网关的 ftp 文件夹,将文件夹内的图形文件复制并保存,用来备 份图形文件。按照同样的方法,将图形文件粘贴至新的网关 ftp 文件夹内, 即可恢复图形文件。

#### 4.4、批量复制网关配置及数据文件

用户可快速对网关内的所有配置进行批量复制:数据文件、资源文件和 硬件配置文件,可应用于批量项目,无需对每个网关进行单独调试。

#### 4.5、事件记录

用户可在"基本设置"->"启动参数"内,选中⑥"事件记录",重启系统后, 网关便可记录系统运行情况。如需查看系统详细的运行记录,用户可以点 击"Export"按钮导出事件记录。

|            | 提交                                  |
|------------|-------------------------------------|
| 接口类型       | [Internal] By KTS                   |
| 接口地址       | 15.15.0                             |
| 启动模式       | OKNX Router Mode                    |
| 过滤规则       | (组地址首位禁止双向通行,多个首地址以英文半角逗号隔开,如12,13) |
|            |                                     |
|            |                                     |
| 事件记录       | Export C - 6                        |
| Prog. Mode | Start                               |

| 1  | Date      | Time    | Source PA. | Dest. GA | Length | CFlag    | Value |
|----|-----------|---------|------------|----------|--------|----------|-------|
| 2  | 2019-9-11 | 8:13:02 | 15.15.3    | 1/5/6    | 1 byte | Response | 0     |
| 3  | 2019-9-11 | 8:13:02 | 15.15.3    | 1/1/6    | 6 bit  | Write    | 0     |
| 4  | 2019-9-11 | 8:12:59 | 15.15.3    | 1/5/6    | 1 byte | Response | 255   |
| 5  | 2019-9-11 | 8:12:59 | 15.15.3    | 1/1/6    | 6 bit  | Write    | 1     |
| 6  | 2019-9-11 | 8:12:59 | 15.15.3    | 2/5/9    | 1 byte | Response | 0     |
| 7  | 2019-9-11 | 8:12:58 | 15.15.3    | 1/5/33   | 1 byte | Response | 0     |
| 8  | 2019-9-11 | 8:12:58 | 15.15.3    | 1/2/33   | 6 bit  | Response | 0     |
| 9  | 2019-9-11 | 8:12:58 | 15.15.3    | 1/5/32   | 1 byte | Response | 0     |
| 10 | 2019-9-11 | 8:12:58 | 15.15.3    | 1/2/32   | 6 bit  | Response | 0     |
| 11 | 2019-9-11 | 8:12:58 | 15.15.3    | 1/5/31   | 1 byte | Response | 0     |
| 12 | 2019-9-11 | 8:12:58 | 15.15.3    | 1/2/31   | 6 bit  | Response | 0     |
| 13 | 2019-9-11 | 8:12:58 | 15.15.3    | 2/5/8    | 1 byte | Response | 255   |
| 14 | 2019-9-11 | 8:12:58 | 15.15.3    | 2/5/7    | 1 byte | Response | 255   |
| 15 | 2019-9-11 | 8:12:58 | 15.15.3    | 1/5/30   | 1 byte | Response | 0     |

Copyright © 2019 上海正爵电子科技有限公司

## 5、恢复出厂设置

用户可长按网关上的"S"按钮 6 秒,待 RUN 指示灯快速闪烁,恢复常 亮后,设备即恢复出厂设置(网关 IP 地址、网络参数、串口设置、登陆 密码及启动模式)。

注:恢复出厂设置不会删除网关内的数据。

### 6、常见问题 FAQ

#### (1) 网关通过网页无法重启?

Step.1 确认浏览器是否为非IE内核的浏览器,建议使用"Firefox"或者 "Google Chrome"浏览器;

Step.2 如是"Firefox"或者"Google Chrome"浏览器,请清理浏览器的缓存数据和历史记录。

(2) 升级主程序之后网关的RUN指示灯闪烁。

如用户在升级主程序之后, 网关的 RUN 指示灯闪烁, 请查看网关的"基本设置"->"设备信息"->"主版本号", 如有"ERROR"字样, 表示用户上传的主程序非该网关主程序, 需重新上传正确的主程序, 重启后即可显示正确主版本号。

| 设备编码     | BC                                        |
|----------|-------------------------------------------|
| 远程启用     |                                           |
| 主版本号     | 4.33T_2.0_ERROR_ktstart                   |
| 设备型号     | KTS1-pro                                  |
| Modules  | 67,34,31,8,22,11,41,32,9,10,26,12,60,112, |
| Firmware | 20190724                                  |
| 固件升级     | Update                                    |

#### (3) 无法登陆网关配置页面,并出现"502 Bad gateway"提示。

此类错误为用户上传错误数据文件导致,如出现此问题,可通过浏览 器进入"http://网关 IP 地址/cgi-bin/image\_sel.cgi?img=db",上传该网关 正确的数据备份文件,如上传后仍未解决,可联系我公司相关售后人员,获 取恢复程序并上传,即可解决该问题。注:上传恢复程序,会导致网关内原 有数据丢失。

#### (4) 忘记网关的 IP 地址,无法登陆网关配置页面。

用户如忘记网关的 IP 地址,可通过如下方法解决:

A) 使用 IP 扫描工具 (如 Advanced IP Scanner) 进行设备扫描, 查询

到网关,记住并使用 IP 地址进行登陆。

B)使用"S"按钮进行恢复出厂设置,如使用此方法,网关 IP 地址等参数均会恢复出厂默认设置,用户需重新进行设置。

#### (5) 同一个数据文件可以恢复至不同系列的网关内吗?

"eibDatabase.db"或"use.db"数据文件为通用文件,用户可以在

KTS/KAC/KCC 全系列网关内进行数据恢复(网关内需包含数据文件对应的模组)。

### (6) 本地备份数据与云端备份数据通用吗?

网关云端备份程序 use.db 与本地备份程序 eibDatabase.db 通用,即 用户可上传云端备份程序至本地网关,也可以将本地备份程序上传至云

端。

### (7) 修改网关用户名和密码后如何进入网关 ftp 文件夹?

网关 ftp 地址始终为"ftp://admin:123@网关 IP 地址", 不受用户修改用

户名和密码的影响。

上海正爵电子有限公司

上海市宝山区罗宁路1288弄联东U谷12B-501室

http://www.kanontec.com

E: support@kanontec.com

T: 4008-216-843